## 1. ログイン

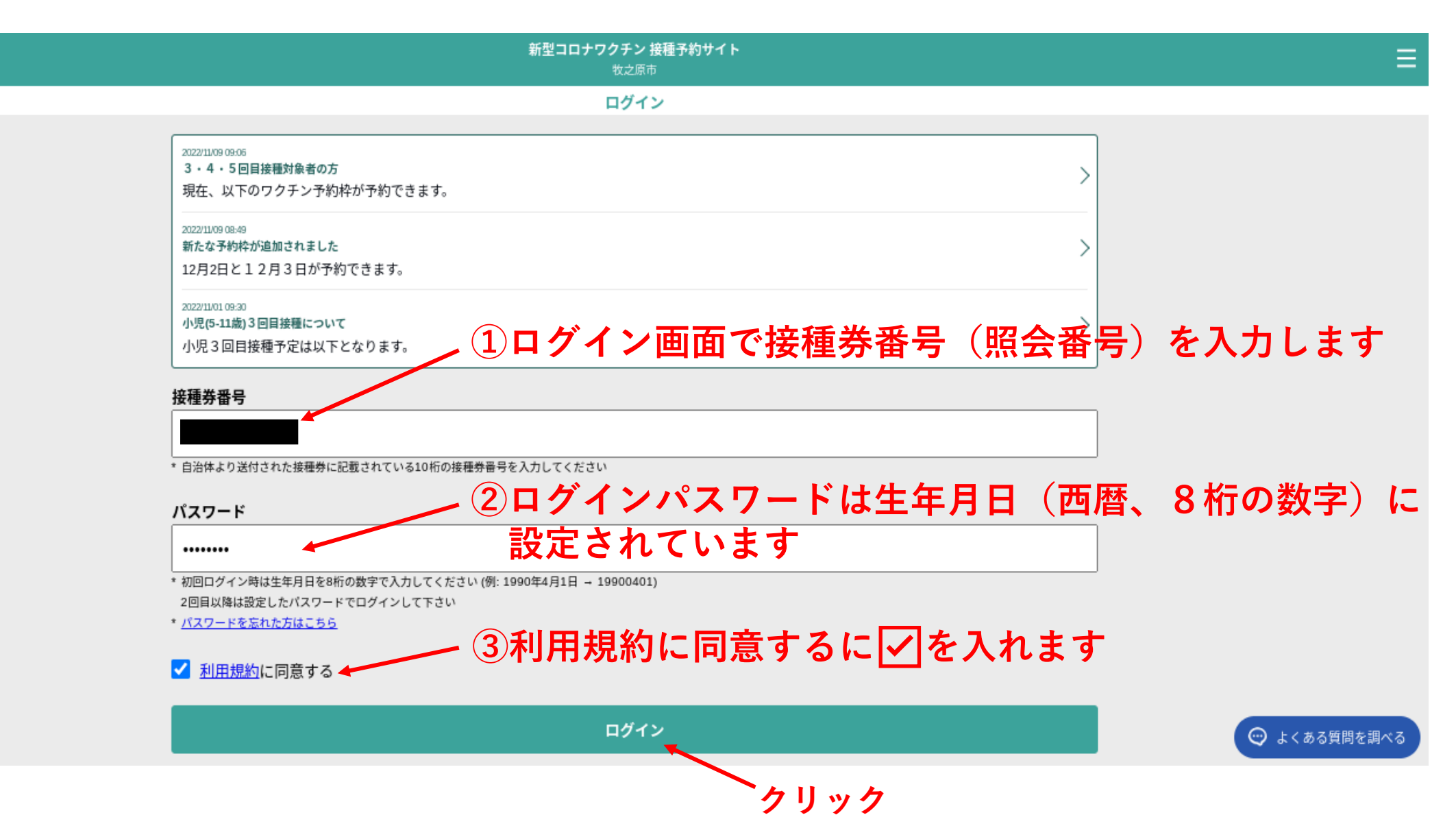

2. マイページ

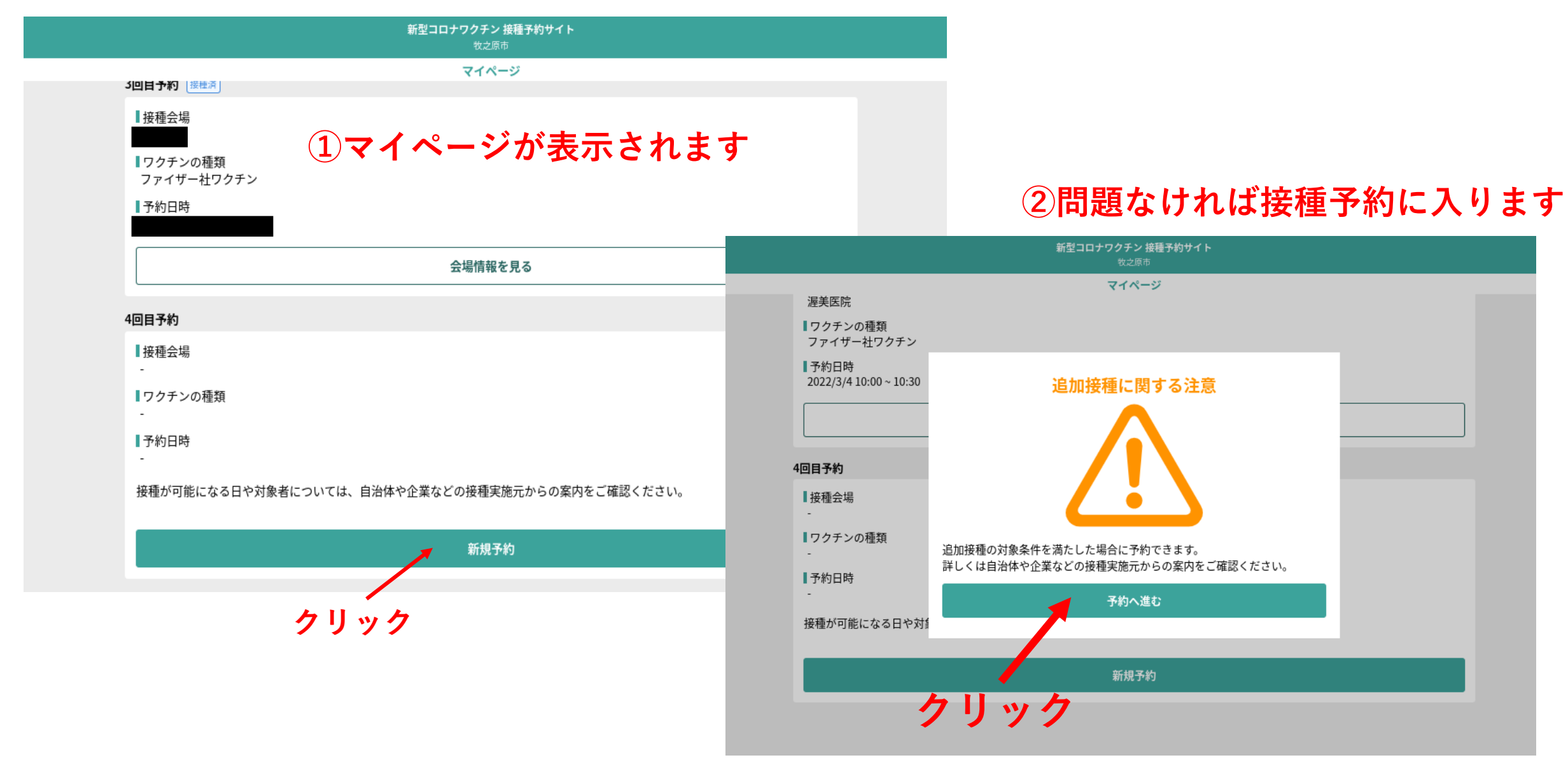

## 3. 予約画面①

|                       | <b>新型コロナワクチン 接種予約サイト</b><br>牧之原市             |       |       |
|-----------------------|----------------------------------------------|-------|-------|
| ロクチンの種類<br>ファイザー社ワクチン | マイページ                                        |       |       |
| ▋予約日時                 |                                              |       |       |
|                       | 合理結認を目ス                                      |       |       |
| 4回目予約                 | 予約の検索方法を選んでください 1ご                           | が都合が良 | い方を選択 |
| ■接種会場                 | 会場から探す                                       | てご予約  | に進んで  |
| -<br>■ワクチンの種類<br>-    | 日付から探す                                       | ださい   |       |
| ▋予約日時                 |                                              |       |       |
| - 接種が可能になる日や対         | <b>İ象者については、自治体や企業などの接種実施元からの案内をご確認ください。</b> |       |       |
|                       | 新規予約                                         |       |       |
|                       |                                              |       |       |
|                       |                                              |       |       |

## 4. 予約画面②:会場から探すの場合

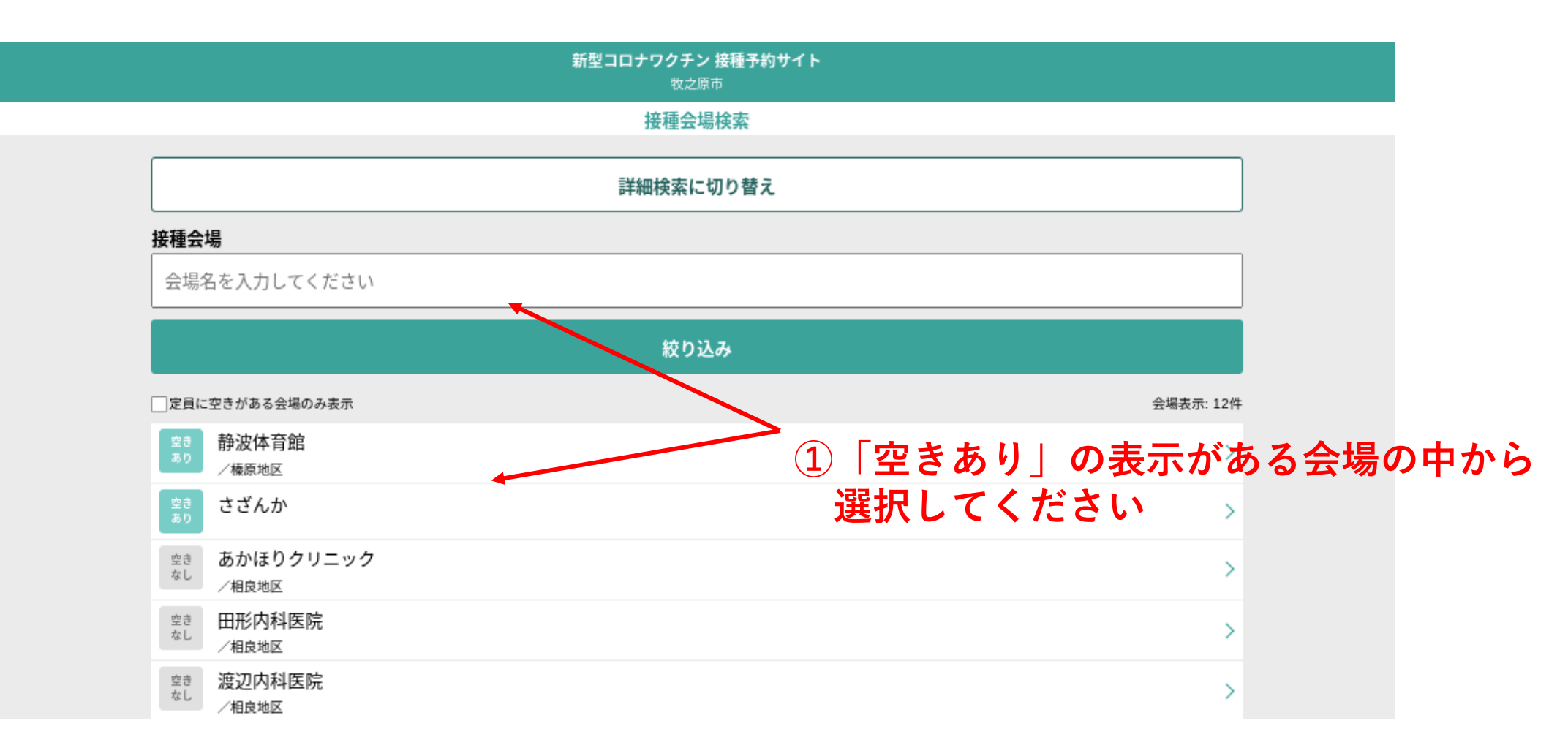

### ※個別接種を実施する医療機関も表示され、選択できます ※希望とは違うワクチンに空きがある場合の会場も表示されます

## 5. 予約画面2:会場表示

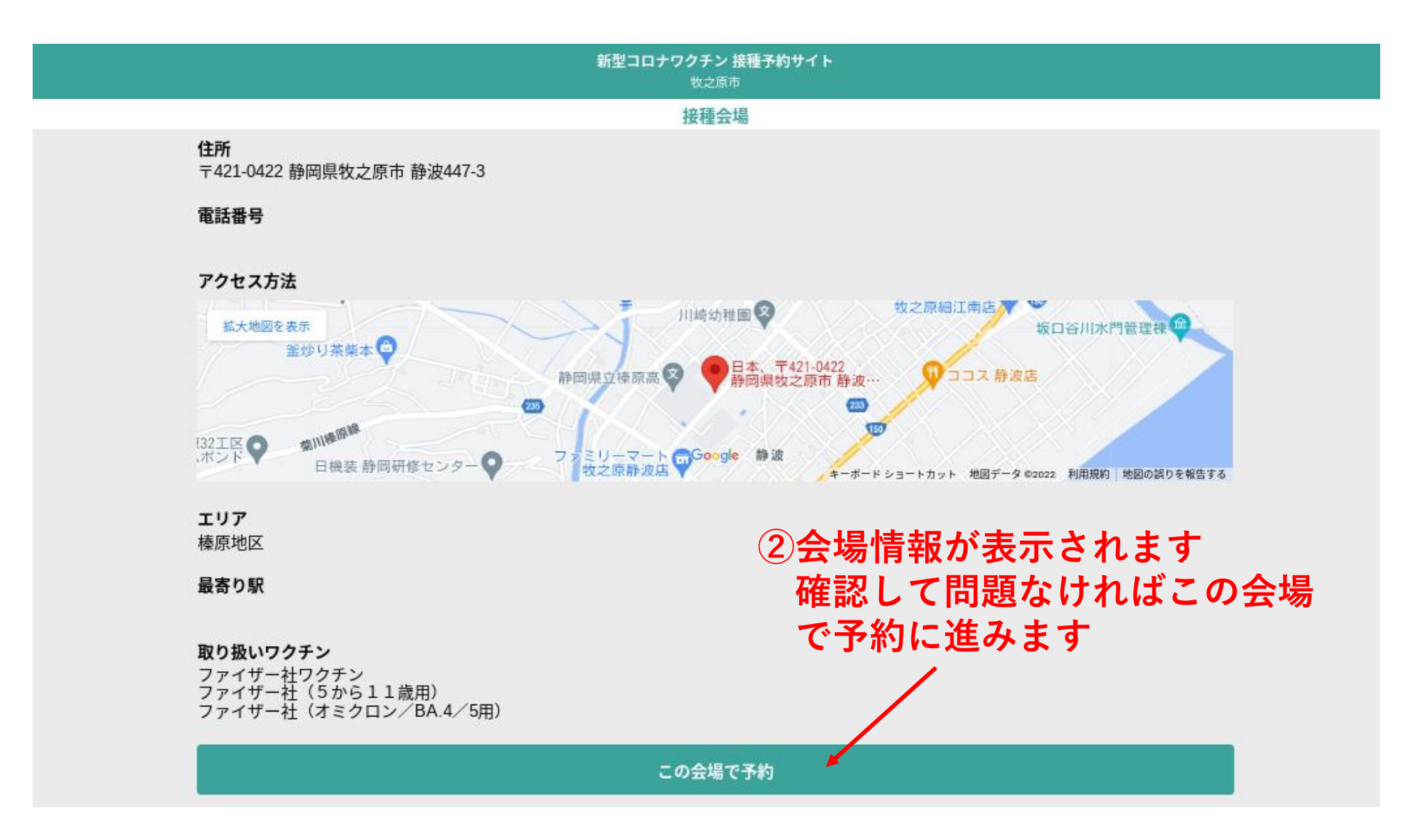

## 6. 予約画面②: ワクチンの種類、希望日時選択

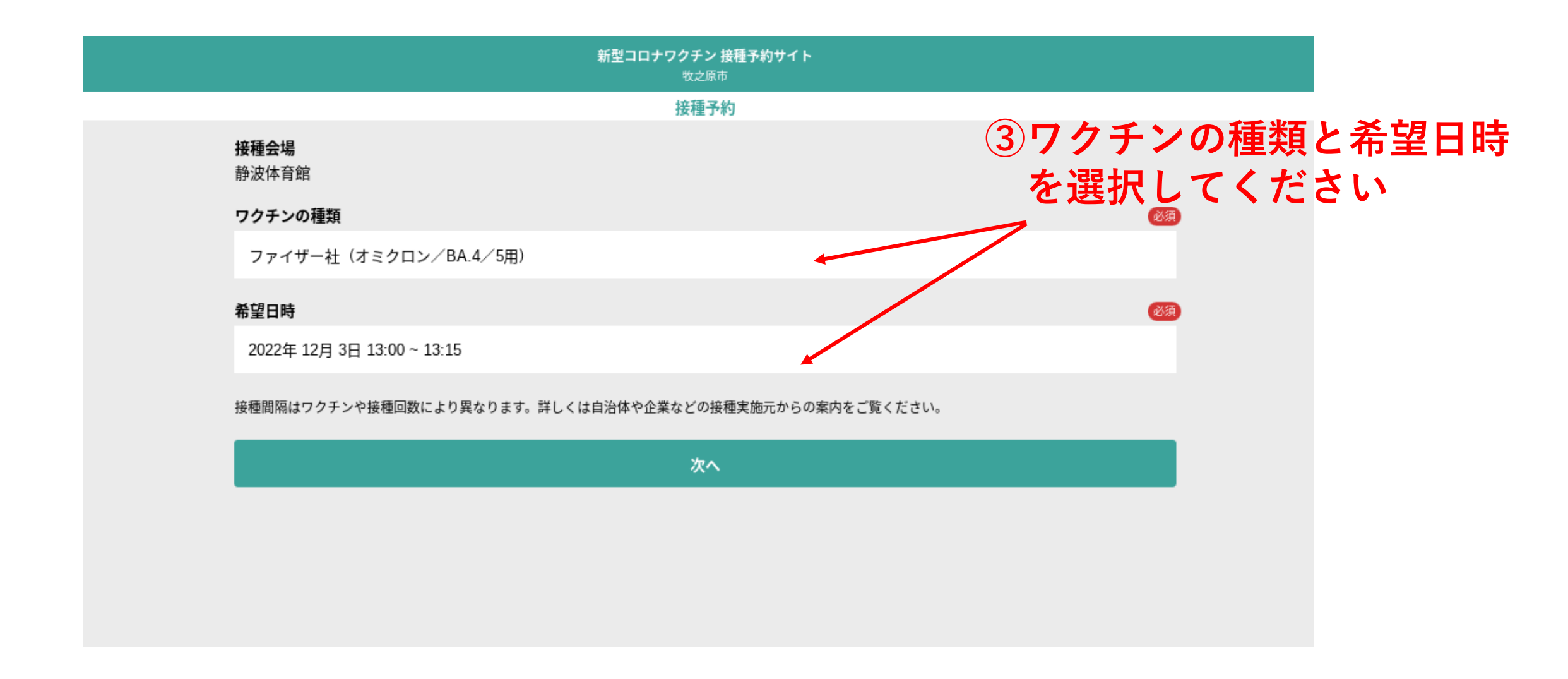

## 7. 予約画面③:日付から探すの場合

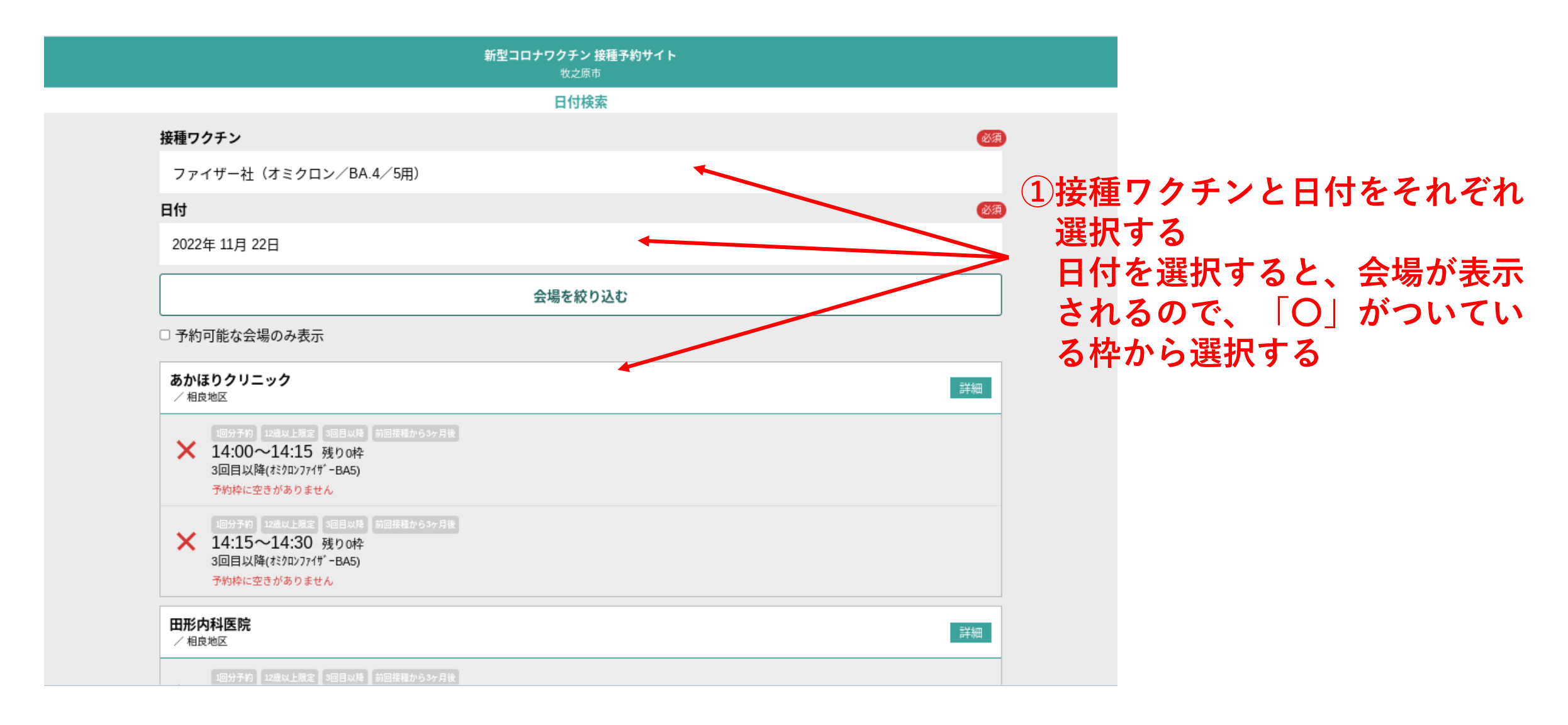

## 8. 予約確認画面

新型コロナワクチン 接種予約サイト

牧之原市

#### 接種予約確認

来場できなくなった場合は、速やかに予定のキャンセルまたは変更を行ってください。

#### **接種会場** 静波体育館

**静波14**育踞

#### ワクチンの種類

ファイザー社(オミクロン/BA.4/5用)

#### 希望日時

2022/12/3 13:00 ~ 13:15

#### 年齡制限

12歳以上限定

#### 接種対象回数

3回目以降

#### 接種間隔

前回接種から3ヶ月後

内容を修正

予約を確定する

# ①最終確認画面になります 接種会場等確認し、問題なければ予約を確定します

## 9. 予約完了

| <b>新型コロナワクチン 接種予約サイト</b><br><sub>牧之原市</sub>                        |                                                                         | ≡                           |
|--------------------------------------------------------------------|-------------------------------------------------------------------------|-----------------------------|
| 接種予約確認<br>来場できなくなった場合は、速やかに予定のキャンセルまたは変更を行ってください。<br>接種会場<br>静波体育館 | <ol> <li>(1)「接種予約が完て<br/>表示が出たら予約<br/>以後マイページカ<br/>(次回 なきまま)</li> </ol> | 了しました」の<br>約完了です<br>から予約内容を |
| ファイザー社(オミクロン/BA.4/5用)                                              | 唯応でさより                                                                  |                             |
| マイページ                                                              |                                                                         |                             |
| <b>接種間隔</b><br>前回接種から3ヶ月後                                          |                                                                         |                             |
| 内容を修正                                                              |                                                                         | ]                           |
| 予約を確定する                                                            |                                                                         |                             |
|                                                                    |                                                                         | 💬 よくある質問を調べる                |

## 10. ログアウトする場合① ※続けて2人目以降を予約する (別の人の予約をする場合) 場合はログアウトが必要です

| <b>新型コロナワクチン 接種予約サイト</b><br><sub>牧之原市</sub>                     | _ ≡          |
|-----------------------------------------------------------------|--------------|
| 接種予約確認                                                          |              |
| 来場できなくなった場合は、速やかに予定のキャンセルまたは変更を行ってください。                         |              |
| <b>接種会場</b><br>静波体育館<br><b>ワクチンの種類</b><br>ファイザー社(オミクロン/BA.4/5用) | <b>①クリック</b> |
| ● 接種予約が完了しました                                                   |              |
| マイページ                                                           |              |
|                                                                 |              |
| 接種間隔<br>前回接種から3ヶ月後                                              |              |
|                                                                 | г            |
| 内容を修正                                                           |              |
| 予約を確定する                                                         |              |
|                                                                 |              |
|                                                                 | 💬 よくある質問を調べる |

## 11. ログアウトする場合② (別の人の予約をする場合)

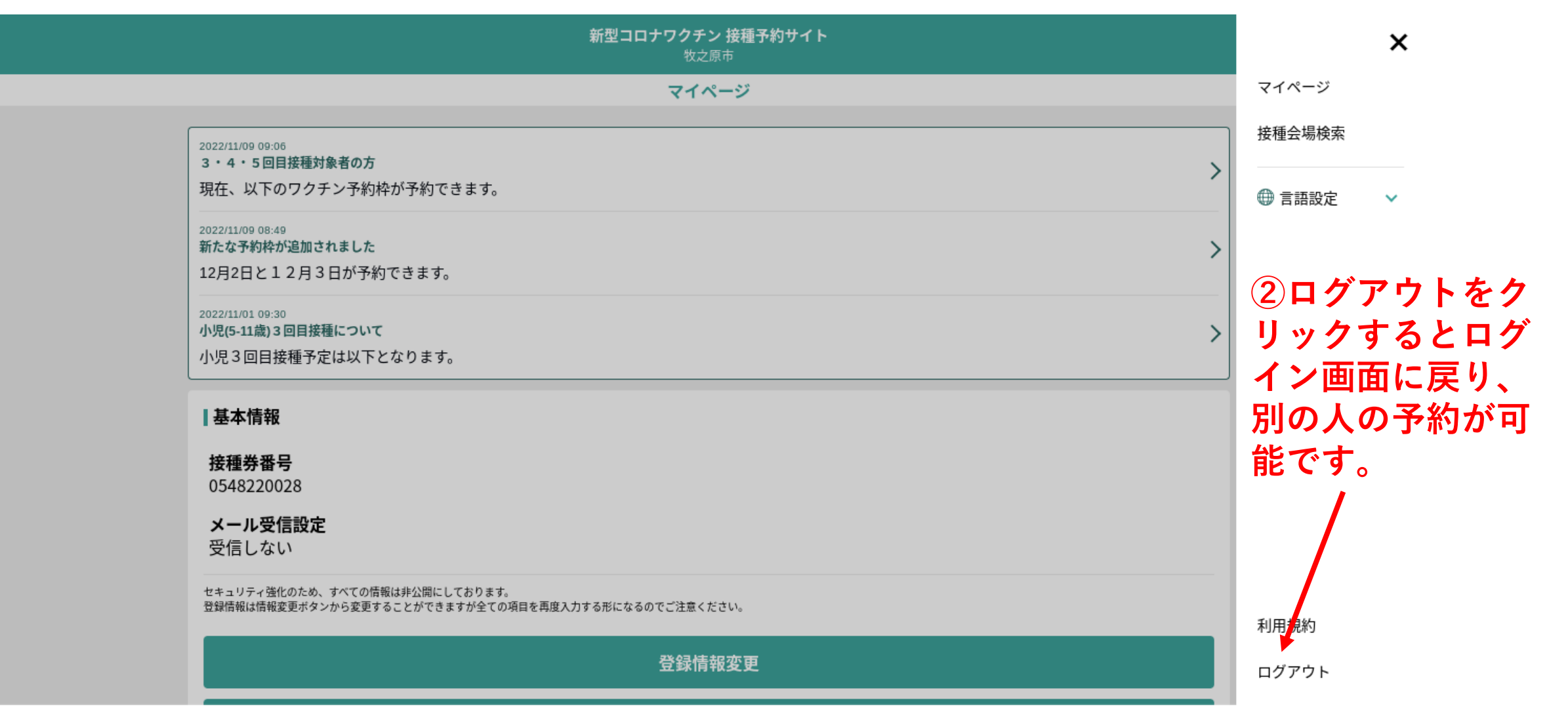